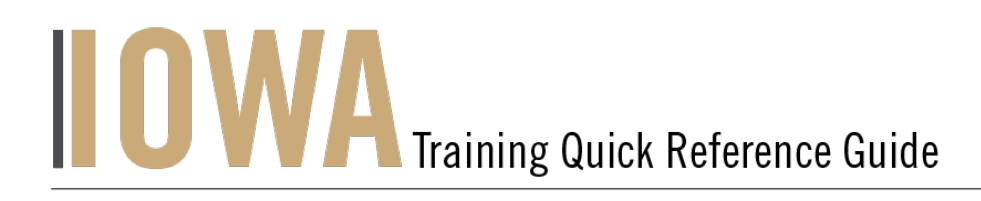

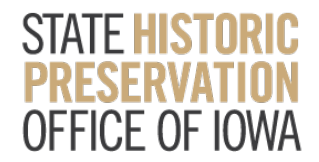

## **FEDERAL TAX CREDIT**

You will need to create a Case whenever you would like to start a **Federal Tax Credit Project** and submit a **Part 1**.

1. First, you will need to navigate to the Community webpage.

| a. Go to https://iowaculturecommunity.force.co                                                                                                    | <u>m</u>                |                                     |
|----------------------------------------------------------------------------------------------------|-------------------------|-------------------------------------|
| iowaculturecommunity.force.com/s/                                                                                                    |                         | 🖈 🗵 👁 🔯                             |
| .ogin   Salesforce 🐌 Support Ticket   S 🔈 Home   Salesforce 🗭 Home   Salesforce 🍞 Workbench 🗼 Rename Tabs and                                           |                         |                                     |
|                                                                                                    |                         |                                     |
| CUTURAL AFAIRS Search                                                                                                    | SEARCH                  | 单 🕘 USER16081 👻                     |
|                                                                                                    |                         |                                     |
| HOME CASES HISTORIC PROPERTY HADB NADB                                                                                                    |                         |                                     |
| REMINDERS                                                                                                    |                         |                                     |
| IOWA SHPO will only review projects that contain appropriate filenames. Please refer to guidelin                                                        | nes before submitting t | he cases.                           |
| Please save your username and the email address with which you registered (if different from username). If you forget, the correct username/address is. | system doesn't have th  | e capability to inform you what the |
| IOWA DEPARTMENT OF CULTURAL<br>STATE HISTORIC PRESERVATION OFFICE OF IOWA                                                                               | AFFAIRS                 |                                     |
| LOGIN ACCESS REQUEST                                                                                                    |                         |                                     |

- 2. Click on Login Access Request.
  - a. Please fill out the Login Access request form to get access to the community page.

| IOWA DEPARTMENT OF<br>CULTURAL AFFAIRS | Search              |                           | SEARCH | Ļ | USER16081 ▼ |
|----------------------------------------|---------------------|---------------------------|--------|---|-------------|
| HOME CASES                             | HISTORIC PROPERTY   | HADB NADB                 |        |   |             |
|                                        |                     | LOGIN ACCESS REQUEST FORM | 1      |   |             |
| * Status                               |                     |                           |        |   |             |
| What type of Project                   | you are working on? |                           |        |   |             |
| None                                   | ,                   |                           |        |   | •           |
| * Agency Name/Com                      | pany 🚯              |                           |        |   |             |
|                                        |                     |                           |        |   |             |
| Consultant                             |                     |                           |        |   |             |
| Applicant Name                         |                     |                           |        |   |             |
| Applicant Phone                        |                     |                           |        |   |             |
|                                        |                     |                           |        |   |             |
| Applicant Email                        |                     |                           |        |   |             |
|                                        |                     |                           |        |   |             |
| Applicant Address 1                    |                     |                           |        |   |             |
| l                                      |                     |                           |        |   |             |

- <complex-block>
- 3. Enter the username and password that you have been emailed and click Log in

- 4. Then, you will need to navigate to the **Cases** tab.
  - a. Click on the Tab Launcher
  - b. Select the **Case**

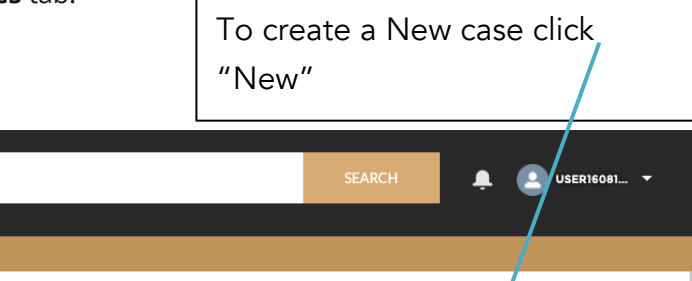

| CULTURAL A                           | SINT HOLDHEAL                  | Search                       |                     |               |                          |                      |               | SI         | EARCH    | 🔺 🌔        | USER16081                   | -    |
|--------------------------------------|--------------------------------|------------------------------|---------------------|---------------|--------------------------|----------------------|---------------|------------|----------|------------|-----------------------------|------|
|                                      |                                |                              |                     |               |                          |                      |               |            |          | /          | /                           |      |
| HOME                                 | CASES                          | HISTORIC PR                  | OPERTY              | HADB          | NADB                     |                      |               |            |          |            |                             |      |
| Case<br>All<br>0 items • Sort<br>ago | s<br><b>Open</b><br>ed by Case | Cases ▼<br>Number • Filtered | ★<br>I by All cases | - Status, Clo | osed, Case Record Type • | Updated a few second | s Q Search th | is list    |          | New        | Printable<br>C <sup>4</sup> | View |
| [                                    | Case                           | Number 1                     | $\sim$              | Status        | $\sim$                   | Date/Time Opened     | d v Date/T    | ime Closed | $\sim$ c | Owner Name | $\sim$                      |      |
|                                      |                                |                              |                     |               |                          |                      |               |            |          |            |                             |      |

- 5. In this a list view will be displayed, where you can see previous cases that you have worked on. To create a new Case, click on the "New" button in the upper righthand corner.
- 6. Once you have clicked "New", you will be prompted to choose the Case Record Type, which indicates which type of Case you are creating.
  - a. Click on Federal Tax
    Credit Project.
    b. Click Next

|                      |   | New Case                      |    |
|----------------------|---|-------------------------------|----|
|                      |   |                               |    |
| Select a record type |   | Federal Tax Credit Project    |    |
|                      | 0 | National Register Nominations |    |
|                      | 0 | Request Login Access          |    |
|                      | 0 | Section 106                   |    |
|                      | 0 | State Tax Credit Project      |    |
|                      | 0 | Technical Assistance          |    |
|                      | 0 |                               |    |
|                      |   |                               |    |
|                      |   | Cancel                        | ĸt |
|                      |   |                               |    |

7. User should be presented with the screen with all the details about the new Project you are creating.

- a. Any fields with a red asterisk next to them must be filled out before you can create a new Case.
- 8. Once all the fields are filled click Save under the Federal Tax Credit Project.

| New Case: Federal Tax Credit Project |   |
|--------------------------------------|---|
|                                      | Ī |
| Property Information                 |   |
| * Status                             |   |
| Draft 🔹                              |   |
| lowa Tax Credit Project Number       |   |
|                                      |   |
| NPS Project Number                   | ľ |
|                                      |   |
| Property Name                        |   |
|                                      |   |
| * Property Address                   |   |
|                                      |   |
| * Property City                      |   |
|                                      |   |
| * Property County                    |   |
| None                                 |   |
| Property State                       |   |
| A                                    |   |
| * Property Zip                       |   |
|                                      |   |
| *Agency Name/Company 0               | 1 |
| Cancel Save & Ne Save                |   |
|                                      |   |

## 9. Case is saved and case# generated.

| HOME CASES HISTORIC PROPERTY HADB NADB                              |    |             |                  |                 |          |
|---------------------------------------------------------------------|----|-------------|------------------|-----------------|----------|
| Case 00003375                                                       |    | + Follow    | Printable View   | Submit for A    | pproval  |
| Case Record Type Days Open for Review<br>Federal Tax Credit Project |    |             |                  |                 |          |
| ✓ Property Information                                              |    | Tax Parts ( | (3)              |                 | New      |
| Status<br>Under Review                                              | Re | view        | Record Type      | SHPO Determin   | <b></b>  |
| lowa Tax Credit Project Number                                      | PR | -00032      | Federal Tax Cred | Approved        | •        |
|                                                                     | PR | -00031      | Federal Tax Cred | Approved        |          |
| NPS Project Number                                                  | PR | -00033      | Federal Tax Cred | Approved with C | 💌        |
|                                                                     | 1  |             |                  |                 | View All |
| Property Name Test federal                                          |    |             |                  |                 |          |
| Property Address<br>123 Grand                                       |    | Related H   | istoric Propert  | :y (0)          | New      |
| Property City<br>Des Moines                                         |    | National R  | Register Status  | s (O)           | New      |
| Property County<br>Adair                                            |    |             |                  |                 |          |
| Property State                                                      |    | NADB (0)    |                  |                 | New      |
| Property Zip<br>50071                                               |    |             |                  |                 |          |
| Agency Name/Company®<br>Test federal                                |    | HADB (0)    |                  |                 | New      |

- 10. To complete your Part 1 Application, verify your property and contact information by clicking the appropriate link in **Tax Parts (PR-#####).** The property and contact information will autofill from the information you have previously entered. You will then need to complete the additional information requested in the **Tax Parts**.
  - a. The Part 2 will not become available to fill out and submit until the Part 1 is approved. This is also true for Part 3, it will become available after the Part 2 is approved.

11. All Tax Parts can be viewed by clicking View All.A list view will be displayed, where you can see previous tax parts that you have worked on.

| Tax Parts (3) New |                  |                 |  |  |  |
|-------------------|------------------|-----------------|--|--|--|
| Review            | Record Type      | SHPO Determin   |  |  |  |
| PR-00032          | Federal Tax Cred | Approved 💌      |  |  |  |
| PR-00031          | Federal Tax Cred | Approved 💌      |  |  |  |
| PR-00033          | Federal Tax Cred | Approved with C |  |  |  |
|                   |                  | View All        |  |  |  |

| Cases ><br>Tax F<br>3 items - | > 00003375<br>Parts<br>• Updated a few seconds ago |                           |                        | New<br>Rew |
|-------------------------------|----------------------------------------------------|---------------------------|------------------------|------------|
|                               | Review ~                                           | Record Type $\checkmark$  | SHPO Determination     | ~          |
| 1                             | PR-00032                                           | Federal Tax Credit Part 2 | Approved               |            |
| 2                             | PR-00031                                           | Federal Tax Credit part 1 | Approved               | •          |
| 3                             | PR-00033                                           | Federal Tax Credit Part 3 | Approved with Comments |            |
| 1                             |                                                    |                           |                        |            |

12. Once all the fields are filled and Saved for Tax Part and Case/Project, Please click the Submit for Approval button for your Tax Part and Case/Project. This will submit your Case/Project and Tax Part for review. The record will be locked and you will not be able to make any changes until review is complete.

| HOME CASES HISTORIC PROPERTY HADB NADB                              |                                             |
|---------------------------------------------------------------------|---------------------------------------------|
| Case 00003356                                                       | + Follow Printable View Submit for Approval |
| Case Record Type Days Open for Review<br>Federal Tax Credit Project |                                             |
|                                                                     |                                             |

## Submit for Approval

| mments | <br> |   |
|--------|------|---|
|        |      |   |
|        |      |   |
|        |      |   |
|        |      |   |
|        |      | G |

|                               | Search           |              |                                              |                      |                     |                |
|-------------------------------|------------------|--------------|----------------------------------------------|----------------------|---------------------|----------------|
|                               | Searchin         |              |                                              |                      | JEANCH -            | CSER16085      |
| HOME CASES HIS                | STORIC PROPERTY  | HADB         | NADB                                         |                      |                     |                |
| Tax Parts<br>PR-06937         |                  |              |                                              |                      | Submit for Approval | Printable View |
| Property Name<br>Test DCA     | Case<br>00033583 | Reco<br>Fede | rd Type<br>ral Tax Credit part 1             | Days Open for Review |                     | _              |
| ✓ Property Information        | mation           |              |                                              |                      | Amendments (0)      | New            |
| Property Name<br>Test DCA     |                  |              |                                              |                      |                     |                |
| Property Address<br>123       | 2                | 1            |                                              |                      |                     |                |
| Property City<br>Burke        | الم              | /            |                                              |                      |                     |                |
| Property County<br>Adair      | a<br>A           | 0            |                                              |                      |                     |                |
| Property State<br>IA          | 1                | -            |                                              |                      |                     |                |
| Property Zip<br>55555         | 2                |              |                                              |                      |                     |                |
| ✓ Contact Inform              | nation           |              |                                              |                      |                     |                |
| Project Contact Name<br>jo    |                  |              | Project Contact Phone<br>(515) 555-8888      |                      |                     |                |
| Project Contact Addres<br>ask | s 1              |              | Project Contact Email<br>lori.unick@iowa.gov | 1                    |                     |                |
| Project Contact Addres        | s 2              |              |                                              |                      |                     |                |
| Project Contact City          |                  | 2            |                                              |                      |                     |                |

24. The Federal Tax Credit Project submission notifies the IOWA SHPO team that your project will be coming in for review. For the Federal program, the National Park Service (NPS) is working towards a digital submission. Until that is finalized, all application material must be sent to the SHPO office at: 600 E Locust, Des Moines, IA 50316.

- One hard copy with original signature
- One PDF copy on CD of all required application documents.
- Please include a screenshot or printout of your **Case/Project** as your transmittal cover sheet.

This procedure will be updated when NPS finalizes their process.